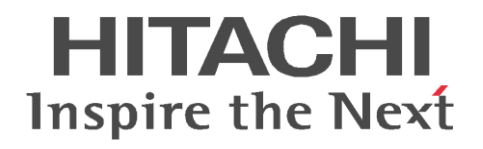

# D Mobile .

# リモートパワーオン設定

—WOL 編—

# 目次

| 1 | . Wa | ake On LAN の場合    | 3 |
|---|------|-------------------|---|
|   |      |                   |   |
|   | 1.1  | BIOS の設定          | 3 |
|   | 1.2  | ネットワークアダプタの設定     | 3 |
|   | 1.3  | Windows 8.1 以降の設定 | 4 |

# 1. Wake On LAN の場合

### 1.1 BIOS の設定

メーカにより、BIOSの起動方法や名称が異なる場合があります。詳細は、メーカの手順書を 参照してください。

- (1) 自席 PC を再起動し、メーカのロゴが表示された時に【F2】や【F10】を数回押します。
- (2) BIOS の「Power…」メニューや「System Configuration」メニュー内にある Wake On LAN の設定を有効(Enable)にします。
  - ※ メーカによっては、Wake On LAN の設定内にある「Follow Boot Order」を選択します。

Wake On LAN 自体の表現も BIOS メーカにより変わりますが、

WOL

Remote Power On

Wake on LAN from S5

など、Wake On LAN を想定できる表現となっています。

## 1.2 ネットワークアダプタの設定

メーカにより名称が異なる場合がありますので、参考程度にしてください。

- (1) コントロールパネルなどから「デバイス マネージャー」を起動します。
- (2) 「ネットワーク アダプター」より有効なネットワークアダプタを右クリックし、「プロパ ティ」を選択します。
- (3)「詳細設定」タブより「Wake up capability」(もしくは、類似した項目)を「有効」(Enable)、または、「Magic Packet」を選択します。

※ この設定が存在しないネットワークアダプタもあります。

- (4) 「電力の管理」タブを選択し、以下の項目(メーカにより名称が異なる場合があります) をチェックオンします。
  - Wake On Magic Packet

もしくは、

- このデバイスで、コンピュータのスタンバイ状態を解除できるようにする
- 管理ステーションのみ、こんコンピュータのスタンバイ状態を解除できるようにする

### 1.3 Windows 8.1 以降の設定

Windows 8.1 以降では、「高速スタートアップ」という機能により、シャットダウン状態の 自席 PC の起動を高速化していますが、これにより WOL で正常に起動が出来ない場合があり ます。DoMobile でリモートパワーオンを使用する場合は、本機能を必ず無効にしてくださ い。

- (1) コントロールパネルで、「システムとセキュリティ」をクリックします。
- (2) 電源オプションをクリックします。
- (3) 「電源ボタンの動作の選択」をクリックします。
- (4)「高速スタートアップを有効にする(推奨)」のチェックを外し、「変更の保存」をクリックします。
- (5) 高速スタートアップを有効にする(推奨)」がグレーアウトして、チェックを外せない場合は、「現在利用可能ではない設定を変更します」をクリックしてください。

-以上-